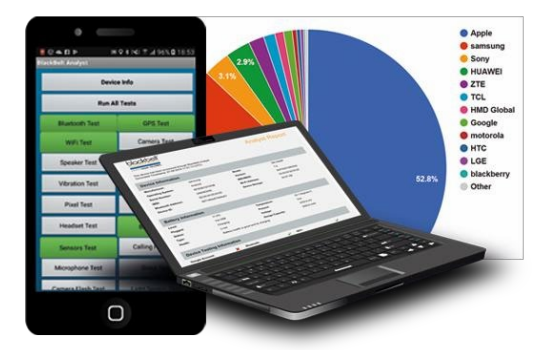

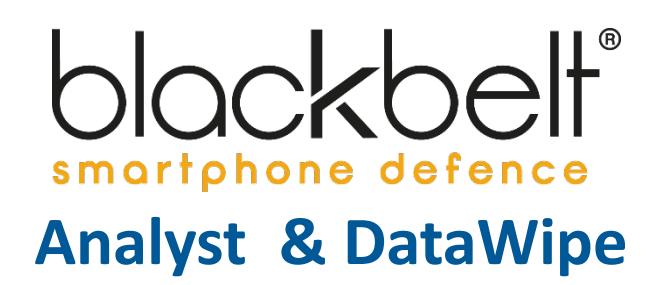

Sehr geehrter User,

wenn Sie Ihre Zugangsdaten erhalten haben, gehen Sie bitte wie nachfolgend vor:

#### 1. Login Cloudaccount:

Bitte loggen Sie sich unter <u>https://dashboard.blackbeltdefence.com</u>ein. Unter dieser URL haben Sie mit Ihren Zugangsdaten weltweit Zugriff auf Ihren persönlichen und kostenlosen Cloudaccount.

## 2. Software installieren

- Downloaden und installieren Sie in nachfolgender Reihenfolge auf einem Laptop oder PC mit mindestens einer I5 CPU sowie einer 256 GB SSD Festplatte. Sie dürfen Ihre Blackbelt-Software auf beliebig vielen Rechnern gleichzeitig installieren:
  - a) Den Driver Manager.
  - b) Die Software "Blackbelt360" (diese beinhaltet sowohl Analyst als auch DataWipe).
  - c) Bitte laden Sie sich auch die drei Anleitungen herunter um diese auf Ihrem Rechner parat zu haben.

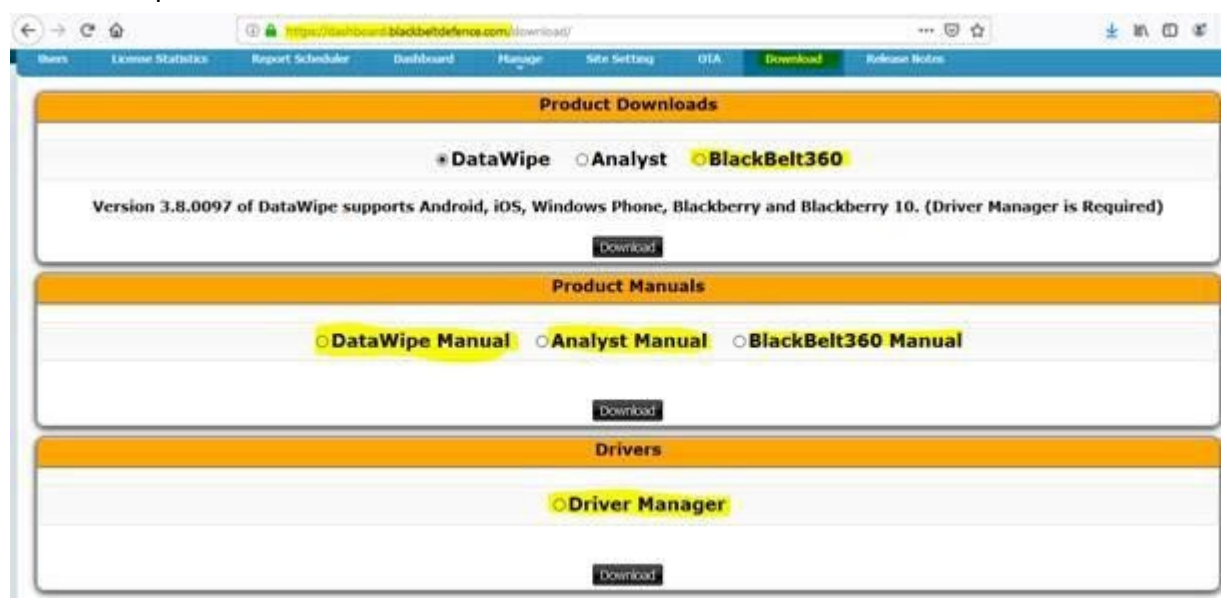

# 3. Firmware downloaden (DataWipe)

Möchten Sie iOS-Geräte mit DataWipe löschen, laden Sie sich bitte die hierfür nötigen Firmwares herunter durch aktivieren der entsprechenden Checkboxen im Profil "base" (Seite 8 und 9 im Dokument Blackbelt36OperatorManual.pdf).

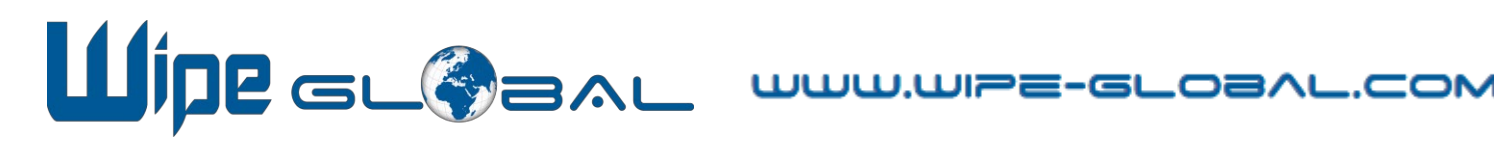

## 4. Erster Programmstart

Sie können nun das Programm "Blackbelt360" starten und zu Beginn entscheiden, ob Sie Analyst ("Analyst only") oder DataWipe ("DataWipe only") starten möchten.

Zu Beginn werden Sie bei der ersten Nutzung gefragt, ob Sie einzelne USB-Ports für zu löschende oder zu analysierende Geräte fest belegen möchten. Im Rahmen Ihres Trials können Sie dies überspringen. Sollten Sie sich entscheiden, unsere Software zukünftig regelmäßig zu nutzen, empfehlen wir Ihnen, dies zu tun und (sollten Sie stets mehr als drei Geräte gleichzeitig löschen oder analysieren wollen) sich unseren von Blackbelt zertifizierten Hub zu besorgen.

## 5. Zugriff auf die Apps genehmigen:

Bitte vergessen Sie nicht, allen Geräten, die Sie mit unserer Software nutzen, eine Installationserlaubnis für die zu Beginn startende Blackbelt-App zu erteilen:

- a) Android: USB-Debugging aktivieren <a href="https://www.netzwelt.de/anleitung/158475-">https://www.netzwelt.de/anleitung/158475-</a> android-so-verwendet-entwickleroptionen-usb-debugging.html
- b) iOS: App als vertrauenswürdig einstufen: https://support.apple.com/de-de/HT204460

## 6. <u>Reports erzeugen:</u>

Sie können nun Ihre Mobilgeräte löschen oder eine Funktionsanalyse vornehmen. Sowohl Analyst als auch DataWipe erzeugen Ihnen nach jedem Durchgang einen Report, der Ihre Arbeit im Detail und nachweisbar belegt.

## 7. Erzeugte Reports einsehen:

Im Menüpunkt "Dashboard" finden Sie stets alle Reports, die Sie bisher erzeugt haben – Übersichtlich, durchsuchbar und mit umfangreichen Export-Möglichkeiten versehen. Hier haben Sie ebenfalls Zugriff auf die Statistik aller bisher Ihren Betrieb durchlaufenen Gerätemodelle und Herstellerarten.

Bitte beachten Sie ansonsten die Anleitungen, um die zahlreichen Individualisierungsmöglichkeiten und Spezialfunktionen der Blackbelt-Software zu nutzen:

- a) Custom fields anlegen (um z.B. Kundennummern in den Reports und Ihrer Datenbank zu hinterlegen): Blackbelt36OperatorManual.pdf S.9.
- b) User und Profile anlegen: Blackbelt36OperatorManual.pdf S.11f.

Ihr persönlicher Cloud-Account steht Ihnen übrigens stets mit allen Reports, Statistiken und Settings kostenlos zur Verfügung und verfällt nicht. Möchten Sie nach Ihrer erfolgreichen Testphase Lizenzen für Analyst oder DataWipe in Ihren Cloud-Account laden, kontaktieren Sie uns bitte unter sales@wipe-global.com.

Innerhalb von 30 Tagen können Sie übrigens mit nur einer Analystlizenz ein Gerät wiederkehrend so oft auf seinen Funktionszustand testen, wie Sie möchten! Ideal für alle Repair-Center und Refurbisher um alle Geräte vom Wareneingang bis zum Warenausgang entsprechend Ihren Qualitätskriterien umfassend und belegbar im Auge zu behalten.

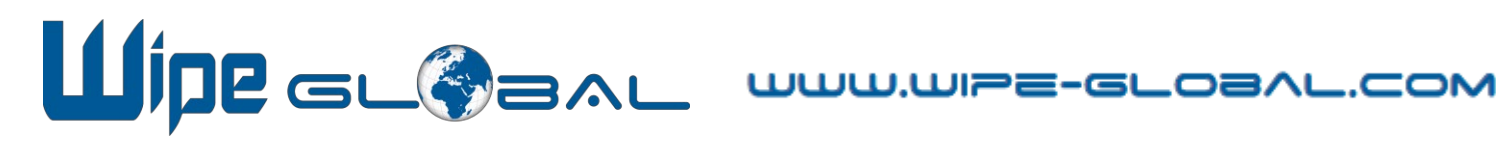